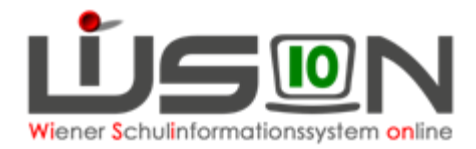

## GTB – Rück-/Nachverrechnung

Unter Berücksichtigung der Richtlinien der MA 56 dürfen vom FZL **nur für den letzten, bereits freigegebenen Verrechnungszeitraum** Rückverrechnungen (ins Plus oder Minus für den Rechnungsempfänger) durchgeführt werden, wenn aus besonderen Gründen die Verrechnung nicht korrekt im aktuellen VZR erfasst werden konnte.

Rückverrechnungen, die einen **länger zurückliegenden VZR** betreffen, sind erst nach Rücksprache mit der jeweils zuständigen Referentin im Fachbereich 2 in der MA 56 im Programm durchzuführen.

#### **Beispiel 1:**

Eine Bemessungsgrundlage mit Ausstellungsdatum September wird erst nach Freigabe des VZR September im Oktober in der Schule vorgelegt, dann ist eine Rückverrechnung in Prozentwerten ohne Rückfrage zulässig.

#### **Beispiel 2:**

Eine Bemessungsgrundlage mit Ausstellungsdatum September wird erst im November oder noch später in der Schule vorgelegt, dann ist eine Rückverrechnung in Prozentwerten erst nach erfolgter Absprache mit der jeweils zuständigen Referentin in der MA 56 erlaubt.

# Entschuldigte Fehltage sind vom Klassenlehrer/von der Klassenlehrerin unbedingt bereits im aktuellen VZR zu erfassen.

Sollte dies aus einem besonderen Grund im aktuellen VZR nicht möglich gewesen sein, so ist der Betreuungsbeitrag für diese Fehltage im nächstmöglichen Verrechnungszeitraum gutzuschreiben.

### Folgende Vorgangsweise wird empfohlen:

Öffnen der Registerkarte **Bestellung und Abrechnung** des gewünschten Schülers/der gewünschten Schülerin – Klick auf die Schaltfläche Rückverrechnung bearbeiten – folgende Maske wird aufgerufen:

| Rückverrechnung bearbeiten |          |         |          |               |                     |         |                 |         |      |            |           | X   |
|----------------------------|----------|---------|----------|---------------|---------------------|---------|-----------------|---------|------|------------|-----------|-----|
| 10.000 At 11.000           |          |         |          |               |                     |         |                 |         |      |            |           | 2   |
| VZR 01.04.20 -30.04.201    | Aktuelle | er VZR  |          |               |                     |         |                 |         |      |            |           |     |
|                            |          |         |          | Proz          | entsatz             | bishe   | r vorgesc       | hrieben | neu  | e Vorschre | eibung    |     |
| Rückverrechnung            | Betr     | Essen   | Jause    | Betr          | Essen               | Betr    | Essen           | Jause   | Betr | Essen      | Jause     |     |
|                            |          |         |          | Keine         | Daten               |         |                 |         |      |            |           |     |
|                            |          |         |          |               |                     |         |                 |         |      |            |           |     |
|                            |          |         |          |               |                     |         |                 |         |      |            |           |     |
|                            | Anz      | ahl dei | r Tage   | Gear<br>bei E | nderte P<br>Bemessi | ingsgru | atze<br>ndlagen |         |      |            |           |     |
| + 01.03.201 -31.03.201     |          |         |          | -             | 1 -                 | 1       |                 |         |      |            |           |     |
|                            |          | Auswahl | des letz | ten VZ        | R                   |         |                 |         |      | Ne         | uberechnu | ing |

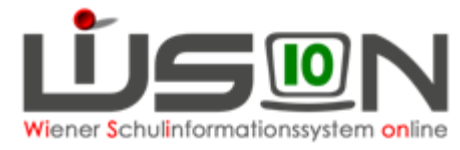

1. Auswahl des VZR, für den die Rückverrechnung (RV) durchgeführt werden soll.

- 2. Erfassen des Wertes ...
  - Ein **positiver Wert** in den Feldern für Betreuung, Essen und Jause bedeutet, dass die Anzahl der Tage **rückverrechnet** werden. Der Rechnungsempfänger erhält eine **verminderte Gesamtsumme** für den aktuellen Monat.
  - Ein negativer Wert in den Feldern f
    ür Betreuung, Essen und Jause bedeutet, dass die Anzahl der Tage zusätzlich nachverrechnet werden. Der Rechnungsempfänger erhält eine erhöhte Gesamtsumme f
    ür das aktuelle Monat.
  - Muss eine Rück- bzw. Nachverrechnung für eine zu spät gebrachte Bemessungsgrundlage (Prozentsatz) erfolgen, so sind KEINE Werte in den Tagesspalten einzusetzen, da das Programm die verbuchten Tage für den jeweiligen ausgewählten VZR aus der bereits freigegeben Abrechnung herausliest!

### A) RÜCK- bzw. NACHVERRECHNUNG VON BETREUUNGSTAGEN:

Im folgenden Beispiel werden im aktuellen Monat XXX fünf Betreuungstage für den Monat XXX **rückverrechnet**. Die zu zahlende Gesamtsumme für den Monat XXX wird sich **um 30,00 € vermindern**.

In der Anzeige ersichtlich am **positiven Wert 30,00.** 

| AND ADDRESS OF THE OWNER.                                                  | CO.            |            |            |             |           |        |       |                       |       |       |            |
|----------------------------------------------------------------------------|----------------|------------|------------|-------------|-----------|--------|-------|-----------------------|-------|-------|------------|
| ZR 01.02.2020-29.02.2020                                                   | freigegeben    | Vera       | antwortung | g für Rückv | errechnun | g      | www.  | -                     | 10    |       |            |
| Anzahl Tage Prozentsatz bi                                                 |                |            |            |             |           |        |       | bisher vorgeschrieben |       |       | ibung      |
| Verrechnungszeitraum                                                       | Betr.          | Essen      | Jause      | Betr.       | Essen     | Betr.  | Essen | Jause                 | Betr. | Essen | Jause      |
| - 01.01.2020-31.01.2020                                                    | 5              | 0          | 0          | 1           |           | 114,00 | 79,04 | 6,08                  | 84,00 | 79,04 | 6,08       |
|                                                                            |                |            |            |             |           |        |       |                       |       |       |            |
|                                                                            |                |            |            |             |           |        |       |                       |       |       |            |
|                                                                            |                |            |            |             |           |        |       |                       |       |       |            |
|                                                                            |                |            |            |             |           |        |       |                       |       |       |            |
|                                                                            |                |            |            |             |           |        |       |                       |       |       |            |
| + 02.09.2019-30.09.2019                                                    | •              |            |            | •           | -         |        |       |                       |       |       |            |
| + 02.09.2019-30.09.2019                                                    | -              |            |            | •           | •         |        |       |                       |       | Neu   | ıberechnur |
| + 02.09.2019-30.09.2019                                                    | Betr           | Esser      | n          | Jause       |           |        |       |                       |       | Neu   | iberechnur |
| + 02.09.2019-30.09.2019<br>ückverrechnung für VZR<br>1.01.2020-31.01.2020  | Betr<br>30,0   | Essei<br>0 | n<br>0,00  | Jause       | 0,00      |        |       |                       |       | Neu   | iberechnur |
| + 02.09.2019-30.09.2019<br>ückverrechnung für VZR<br>1.01.2020-31.01.2020  | Betr<br>30,0   | Esser<br>0 | n<br>0,00  | Jause       | 0,00      |        |       |                       |       | Neu   | ıberechnur |
| + 02.09.2019-30.09.2019<br>ückverrechnung für VZR<br>1.01.2020-31.01.2020  | Betr<br>30,0   | Esser<br>0 | n<br>0,00  | Jause       | 0,00      |        |       |                       |       | Net   | iberechnur |
| + 02.09.2019–30.09.2019<br>ückverrechnung für VZR<br>1.01.2020–31.01.2020  | Betr<br>30,0   | Esser<br>0 | n<br>0,00  | Jause       | 0,00      |        |       |                       |       | Neu   | iberechnur |
| + 02.09.2019–30.09.2019<br>                                                | Betr<br>30,0   | Esser<br>0 | n<br>0,00  | Jause       | 0,00      |        |       |                       |       | Neu   | iberechnur |
| + 02.09.2019-30.09.2019<br>tückverrechnung für VZR<br>1.01.2020-31.01.2020 | Betr<br>30,0   | 0          | n<br>0,00  | Jause       | 0,00      |        |       |                       |       | Net   | iberechnur |
| + 02.09.2019-30.09.2019                                                    | Betr<br>30,0   | 0<br>0     | n<br>0,00  | Jause       | 0,00      |        |       |                       |       | Neu   | iberechnur |
| + 02.09.2019-30.09.2019<br>ückverrechnung für VZR<br>1.01.2020-31.01.2020  | • Betr<br>30,0 | 0<br>0     | n 0,00     | Jause       | 0,00      |        |       |                       |       | Neu   | iberechnur |

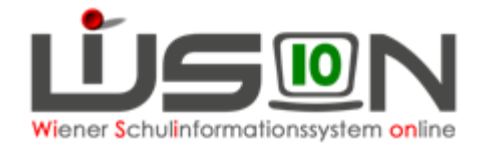

Im folgenden Beispiel wurden im Monat XXX durch einen Irrtum 3 Betreuungstage **zu wenig** verrechnet. Die zu zahlende Gesamtsumme für den Monat XXX wird sich um **30,00 erhöhen**. In der Anzeige ersichtlich am **negativen Wert -30,00**.

| Rückverrechnung bearbeiten                                       |             |               |                  |          |          |           |        |          | X           |  |  |  |
|------------------------------------------------------------------|-------------|---------------|------------------|----------|----------|-----------|--------|----------|-------------|--|--|--|
| MARCH COMPANY                                                    |             |               |                  |          |          |           |        |          | ?           |  |  |  |
| VZR 01.02.2020-29.02.2020                                        | freigegeben | Verantwortung | g für Rückverrec | hnung    | en rener | a serigen |        |          |             |  |  |  |
| Anzahl Tage Prozentsatz bisher vorgeschrieben neue Vorschreibung |             |               |                  |          |          |           |        |          |             |  |  |  |
| Verrechnungszeitraum                                             | Betr. E     | ssen Jause    | Betr. Ess        | en Betr. | Essen    | Jause     | Betr.  | Essen    | Jause       |  |  |  |
| - 01.01.2020-31.01.2020                                          | -5          | 0 0           |                  | 114,00   | 79,04    | 6,08      | 144,00 | 79,04    | 6,08        |  |  |  |
| + 02.09.2019-30.09.2019                                          | Betr        | Essen         | Jause            | •        |          |           |        | Net      | iberechnung |  |  |  |
|                                                                  | 00.00       | L35011        | Jause            |          |          |           |        |          |             |  |  |  |
| Summe                                                            | -30,00      | 0,00          | 0,00             |          |          |           |        |          |             |  |  |  |
|                                                                  |             |               |                  |          |          |           | Sp     | beichern | Schließen   |  |  |  |

## B) RÜCK- bzw. NACHVERRECHNUNG FÜR ESSEN/JAUSE:

# Grundsätzlich ist eine Rückverrechnung für den Rechnungsempfänger nicht gestattet.

Analog zum Beispiel der Rück- bzw. Nachverrechnung von Betreuungstagen gibt es jedoch auch die Möglichkeit für den Essens- oder Jausenbeitrag Korrekturen für den Rechnungsempfänger durchzuführen, sofern dazu eine Genehmigung der MA56 vorliegt.

## C) RÜCKVERRECHNUNG VON PROZENTWERTEN:

Im folgenden Beispiel wird die Berücksichtigung einer **"zu spät gebrachten** Bemessungsgrundlage" von 100% auf 50% erklärt:

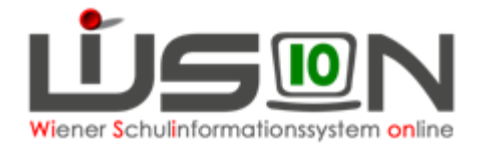

Mit Ausstellungsdatum Jänner wird erst im Februar nach der Freigabe des VZR Jänner eine neue Bemessungsgrundlage mit 50% Betreuung/100% Essen in der Schule vorgelegt. Die zu zahlende Gesamtsumme für den Februar wird sich um 57,00 € vermindern. In der Anzeige ersichtlich am positiven Wert 57,00.

Für die Rück- oder Nachverrechnung von Prozentwerten sind keine Tageswerte für die Spalten Betreuung, Essen oder Jause zu erfassen! Das Programm rechnet selbst aus der freigegebenen Abrechnung heraus, wie viele Tage zur Berechnung herangezogen wurden!

| state and a second state of the second state of the second state o |               |                |           |             |                          |                 |       |                    |       |       |            |
|----------------------------------------------------------------------------------------------------|---------------|----------------|-----------|-------------|--------------------------|-----------------|-------|--------------------|-------|-------|------------|
| And the second second                                                                                                    | CO.           |                |           |             |                          |                 |       |                    |       |       |            |
| ZR 01.02.2020–29.02.2020                                                                                                    | freigegeben   | Vera           | ntwortung | g für Rückv | errechnung               | g <b>a</b> n ar |       |                    | - 10  |       |            |
|                                                                                                    | nzahl Tag     | I Tage Prozent |           |             | tz bisher vorgeschrieben |                 |       | neue Vorschreibung |       |       |            |
| Verrechnungszeitraum                                                                                                    | Betr.         | Essen          | Jause     | Betr.       | Essen                    | Betr.           | Essen | Jause              | Betr. | Essen | Jause      |
| - 01.01.2020-31.01.2020                                                                                                    | 0             | 0              | 0         | 50          | 100                      | <u>114,00</u>   | 79,04 | 6,08               | 57,00 | 79,04 | 6,08       |
|                                                                                                    |               |                |           |             |                          |                 |       |                    |       |       |            |
|                                                                                                    |               |                |           |             |                          |                 |       |                    |       |       |            |
|                                                                                                    |               |                |           |             |                          |                 |       |                    |       |       |            |
|                                                                                                    |               |                |           |             |                          |                 |       |                    |       |       |            |
|                                                                                                    |               |                |           |             |                          |                 |       |                    |       |       |            |
| + 02.09.2019-30.09.2019                                                                                                    | -             |                |           | •           | •                        |                 |       |                    |       |       |            |
| + 02.09.2019-30.09.2019                                                                                                    | -             |                |           | •           | -                        |                 |       |                    |       | Nei   | iberechnui |
| + 02.09.2019-30.09.2019                                                                                                    |               |                |           | •           | T                        |                 |       |                    |       | Neu   | uberechnu  |
| + 02.09.2019-30.09.2019                                                                                                    | Betr          | Essen          |           | Jause       | •                        |                 |       |                    |       | Net   | uberechnu  |
| + 02.09.2019–30.09.2019<br>Rückverrechnung für VZR<br>01.01.2020–31.01.2020                                                                                                    | Betr<br>57,0  | Essen          | 0,00      | Jause       | 0,00                     |                 |       |                    |       | Net   | uberechnui |
| + 02.09.2019-30.09.2019                                                                                                    | Betr<br>57,0  | Essen          | 0,00      | Jause       | 0,00                     |                 |       |                    |       | Net   | uberechnu  |
| + 02.09.2019–30.09.2019 -<br>Rückverrechnung für VZR<br>01.01.2020–31.01.2020                                                                                                    | Betr<br>57,0  | Essen          | 0,00      | Jause       | 0,00                     |                 |       |                    |       | Net   | uberechnu  |
| + 02.09.2019–30.09.2019<br>Rückverrechnung für VZR<br>01.01.2020–31.01.2020                                                                                                    | Betr<br>57,0  | Essen          | 0,00      | Jause       | 0,00                     |                 |       |                    |       | Net   | uberechnur |
| + 02.09.2019–30.09.2019<br>Rückverrechnung für VZR<br>01.01.2020–31.01.2020                                                                                                    | Betr<br>57,0  | Essen<br>0     | 0,00      | Jause       | 0,00                     |                 |       |                    |       | Net   | uberechnui |
| + 02.09.2019–30.09.2019                                                                                                    | Betr<br>57,0  | Essen<br>10    | 0,00      | Jause       | 0,00                     |                 |       |                    |       | Net   | uberechnui |
| + 02.09.2019–30.09.2019                                                                                                    | • J Betr 57,0 | Essen          | 0,00      | Jause       | 0,00                     |                 |       |                    |       | Net   | uberechnui |

### D) Kontrolle der durchgeführten Rück- und Nachverrechnungen:

Menüpunkt GTB – Abrechnung Schule – Schaltfläche Filter anwenden – Klick auf die verlinkte Schulkennzahl des betreffenden VZR – ein Neu laden ist unbedingt notwendig, damit sich die eingetragenen Rück- oder Nachverrechnungen auswirken!

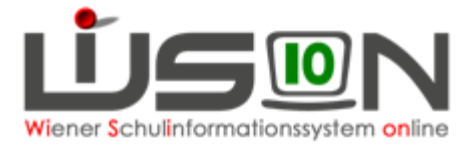

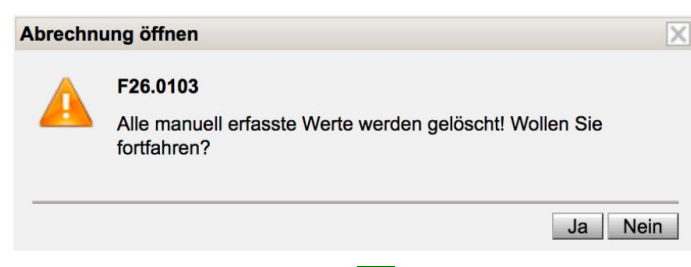

Diese Abfrage muss mit Ja bestätigt werden!

Durch einen ersten Klick in die Spaltenüberschrift **RV Betr** wird nach der kleinsten Zahl sortiert, und die Nachverrechnung aus dem Beispiel mit der negativen Zahl 5 für 5 zusätzlich zu verrechnende Betreuungstage wird angezeigt.

| Freig                                                                                            | abe Abi                                                                                                    | rechnur | ng     |           |          |            |          |          |           |                 |        |        |           | ?  |
|--------------------------------------------------------------------------------------------------|----------------------------------------------------------------------------------------------------|---------|--------|-----------|----------|------------|----------|----------|-----------|-----------------|--------|--------|-----------|----|
| Schule<br>VZR                                                                                    | chule Bearbeitungszeitraum 21.02.2020–04.03.2020 🕞 Bearbeitungszeitraum ist noch nicht erreicht.<br>ZR 01.02.2020–29.02.2020 letzte Bearbeitung neu geladen, wien1: |         |        |           |          |            |          |          |           | freigeg         | eben 🗌 |        |           |    |
| Essensbezieher Nachname Vorname Klasse<br>Schüler/Innen T<br>Filter anwenden Filter zurücksetzen |                                                                                                    |         |        |           |          |            |          |          |           |                 |        |        |           |    |
|                                                                                                  | Nachname                                                                                                    | \$ Vorr | name ¢ | Klasse ÷  | Betr \$  | Betr sf \$ | Essen \$ | Jause \$ | RV Betr ▲ | <b>RV Ess</b> ≑ | % Be ≑ | % Es ≑ | Gesamt \$ | \$ |
|                                                                                                  |                                                                                                    | 1       |        | 0a / 0aaG | 13/78,00 | 0/0,00     | 14/58,24 | 1/1,52   | 0/0,00    | 0/0,00          | 100%   | 100%   | 137,76    |    |

Beim zweiten Klick in die Spaltenüberschrift **RV Betr** wird nach der größten Zahl sortiert, und eine Rückverrechnung für 5 Betreuungstage mit 30,00 Euro werden angezeigt.

In der 3.Zeile ist die Rückverrechnung der Bemessungsgrundlage zu erkennen.

| Freig                                                                                                    | gabe Abrec                 | hnung                     |           |            |           |          |              |             |           |              |         |          | ? |
|----------------------------------------------------------------------------------------------------|----------------------------|---------------------------|-----------|------------|-----------|----------|--------------|-------------|-----------|--------------|---------|----------|---|
| Schule     Bearbeitungszeitraum     21.02.2020–04.03.2020     Bearbeitungszeitraum ist no       VZR     01.02.2020–29.02.2020     letzte Bearbeitung     neu geladen, wien1: |                            |                           |           |            |           |          |              |             | noch nich | it erreicht. | freigeg | eben 🗌   |   |
| Essens<br>Schüle<br>Filter                                                                                                    | bezieher Nac<br>er/innen 🔽 | hname<br>ilter zurücksetz | Vorname   | Klasse     |           |          |              |             |           |              |         |          |   |
| <u>««</u>                                                                                                    | « 1                        | 2 3 4                     | 5 6 7     | 8 9 10     | ) »       | »» Suc   | hergebnis (1 | 10 von 246) |           |              |         |          |   |
|                                                                                                    | Nachname ÷                 | Vorname ¢                 | Klasse a  | Betr ¢     | Betr sf ¢ | Essen ¢  | Jause ¢      | RV Betr 🔫   | RV Ess ¢  | % Be \$      | % Es \$ | Gesamt ¢ | ÷ |
|                                                                                                    |                            | 1000                      | 1c / 1ac0 | 5 15/90,00 | 0/0,00    | 15/62,40 | 0/0,00       | 5/30,00     | 0/0,00    | 100%         | 100%    | 122,40   |   |
|                                                                                                    |                            |                           | 2b / 2ab0 | G 15/90,00 | 0/0,00    | 15/62,40 | 0/0,00       | 5/30,00     | 0/0,00    | 100%         | 100%    | 122,40   |   |
|                                                                                                    |                            |                           | 1a / 1aa0 | G 15/90,00 | 0/0,00    | 15/62,40 | 0/0,00       | 0/114,00    | 0/79,04   | 100%         | 100%    | -40,64   |   |
|                                                                                                    |                            | 100                       | 0a / 0aa0 | G 13/78,00 | 0/0,00    | 14/58,24 | 1/1,52       | 0/0,00      | 0/0,00    | 100%         | 100%    | 137,76   |   |